## **Manual Update Notice**

The following manual has been revised and released:

| Manual title:                     | Fuji Flexa Setup Manual |
|-----------------------------------|-------------------------|
| Manual number (updated edition):  | ETEN0505                |
| Manual number (previous edition): | ETEN0504                |
| Date of issue:                    | April 12, 2005          |

The main changes that have been made are detailed in the table below.

| Chapter, Section | Summary of changes                                                                        |
|------------------|-------------------------------------------------------------------------------------------|
| Chapter 1        | A procedure of NXT Data Check was added.                                                  |
|                  |                                                                                           |
|                  | Minor changes and corrections have also been made at various locations throughout manual. |

#### Note:

For a copy of the entire manual, contact your nearest Fuji sales representative or send an e-mail request to the address below.

E-mail: intnetqst@fuji.co.jp

It is necessary to comply with the terms of the license agreement prior to using Fuji Flexa.

# Fuji Flexa

## **Setup Manual**

**Sixth Edition** 

Version 2.1.0

**ETEN0505** 

FUJI® Machine Mfg.Co.,Ltd.

## Contents

| Introductionii |                                       |     |
|----------------|---------------------------------------|-----|
| Nota           | tion Conventions Used in this Manual  | iii |
| 1. Fuji l      | Flexa Installation                    | 1-1 |
| 1-1.           | Installation Procedure                | 1-2 |
| 2. Syste       | em Preparation                        | 2-1 |
| 2-1.           | NTCC Installation                     | 2-1 |
| 2-2.           | GEM Host Manager Installation         | 2-3 |
| 2-3            | Fuji Flexa IIS Installation and Setup | 2-4 |
| 2-4.           | Factory Setup                         | 2-5 |
| 2-5.           | License Registration                  | 2-8 |
| 3.Upgra        | ading Versions                        | 3-1 |
| 3-1.           | Important Notes                       | 3-1 |
| 3-2.           | Update module files                   | 3-2 |
| 3-3.           | Update module files and settings      | 3-5 |
| 4. Refe        | rence                                 | 4-1 |
| 4-1.           | Installation Types                    | 4-1 |
| 4-2.           | Manual System Configuration           | 4-2 |
|                |                                       |     |

Notes:

## Introduction

The Fuji Flexa Setup Guide has been designed to guide you through the steps necessary to install and setup Fuji Flexa. Please note that the installation and setup procedures vary depending on the operating system and system configuration.

#### Notation Conventions Used in Fuji Manuals

The notation conventions employed in Fuji manual are described below.

| General | notation |
|---------|----------|
|---------|----------|

| Notation sample   | Explanation                                                                                                    |
|-------------------|----------------------------------------------------------------------------------------------------|
| [File] menu       | Menu names and commands are enclosed in square brackets [].                                                                    |
| [Open Job] window | Window and dialog box names which appear in the title bar are enclosed in square brackets [].                                  |
| [OK]              | The names of toolbar buttons and command buttons that appear inside a window or dialog box are enclosed in square brackets []. |
| Enter key         | Key names are printed in bold Arial font.                                                                                      |

#### Mouse-related notation

| Notation     | Explanation                                                                                                    |
|--------------|----------------------------------------------------------------------------------------------------|
| Click        | Press and quickly release the left mouse button.                                                                                                    |
| Double-click | Click the left mouse button twice in rapid succession.                                                                                                  |
| Right-click  | Press and quickly release the right mouse button.                                                                                                    |
| Drag         | Move icons, dialog boxes and windows or adjust window borders by clicking and shifting the object in question while holding down the left mouse button. |
| Drop         | Release the button once an object has been dragged to the desired position.                                                                             |

Notes:

### 1. Fuji Flexa Installation

Fuji Flexa is a flexible production system for monitoring, analyzing and administrating production jobs efficiently from creation to assembly. The Fuji Flexa package consists of various components providing a flexible set of original installation configurations. This chapter details the procedures necessary to install Fuji Flexa.

#### Hardware/Software requirements for Fuji Flexa

- Microsoft Windows Professional 2000 (SP2 or later), Microsoft Windows Server 2000 (SP2 or later) <sup>#1</sup>, Microsoft Windows Server 2003 Standard Edition, or Windows XP Professional (SP1)
- Microsoft Internet Explorer 6 (SP1 or later)
- Pentium 1 GHz processor or better
- 512 MB of RAM or more
- Floppy disk drive and CD-ROM drive
- Color Monitor with resolution 1024 x 768 or higher
- Correctly configured TCP/IP network
- Windows compatible mouse or pointing device
- Administrator level access to the target computer(s)
- #1 The Microsoft Internet Information Services (IIS) component of Windows must be installed on the computer running the Line Server before installing Fuji Flexa.

#### **Preparation/Required Items**

- Fuji Flexa Installation CD-ROM and Fuji Flexa License Information Disk (3.5 inch).
- Confirm the computer complies with the Fuji Flexa hardware and software requirements.
- Confirm the TCP/IP network is configured correctly.
- When performing the Custom Installation (i.e. installing Fuji Flexa on multiple computers.), create an installation plan before commencing the installation procedure, and always install Fuji Flexa on the computer designated as the User Server first. Review Part 24 "Network Setup" of the Fuji Flexa User Manual before commencing a Custom Installation.
- The procedures in this Setup Guide have been created based on a CD-ROM installation.
- The procedures in this Setup Guide have been created for Windows 2000. In some cases, procedures may differ slightly when using Windows XP.
- If installing the Communication Center or the GEM Host Manager, refer to the hardware/software requirements (detailed in section 2 of this manual) for those components before commencing the Fuji Flexa installation.

#### **NXT** Data Checker

Fuji Flexa is a flexible production system for monitoring, analyzing and administrating production jobs efficiently from creation to assembly. The Fuji Flexa package consists of various components providing a flexible set of original installation configurations. This chapter details the procedures necessary to install Fuji Flexa.

Note: The above specifications are the minimum requirements for Fuji Flexa. Do not attempt to install Fuji Flexa on a computer that does not comply with these specifications.

#### 1-1. Installation Procedure

When performing **an All**-in-One installation (installing Fuji Flexa on one computer only), DO NOT perform steps 12 to 18.

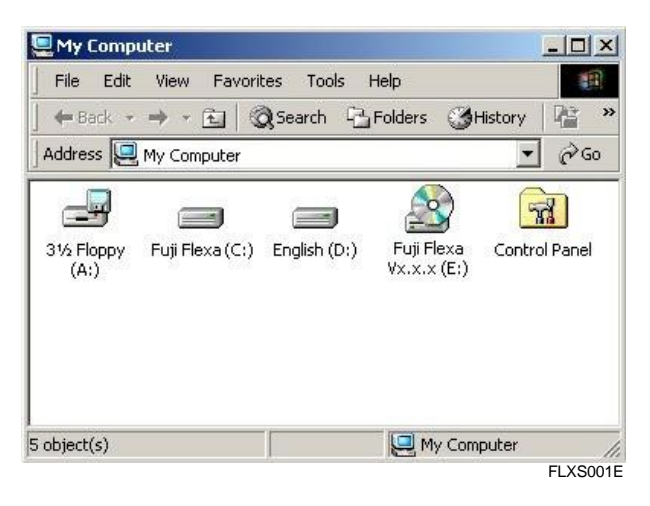

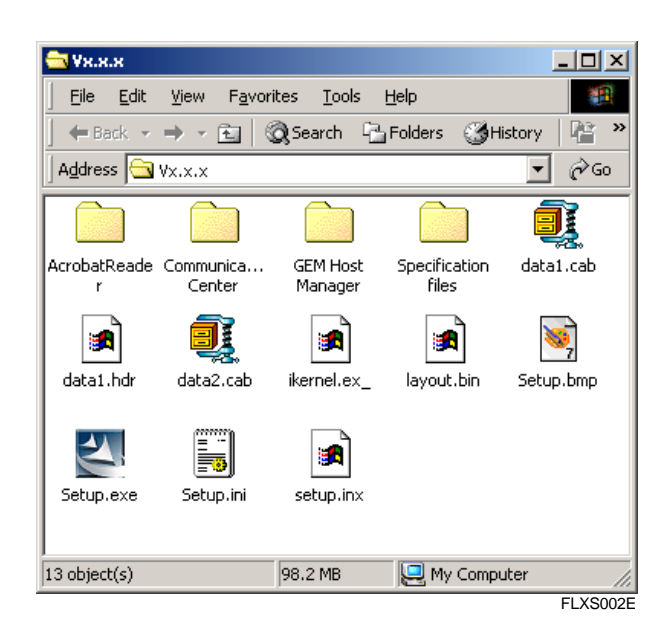

- 1. Insert the Fuji Flexa CD-ROM into the CD-ROM drive.
- 2. Insert the Fuji Flexa License Information Disk in the disk drive.

Make sure the Fuji Flexa License Information Disk is not write-protected.

- 3. Open the CD-ROM drive in [My Computer] and then double-click the [Fuji Flexa] icon.
- 4. Double-click the [Setup.exe] icon.

The Fuji Flexa logo dis**pleys** and the Fuji Flexa Installer loads.

#### ETEN0505

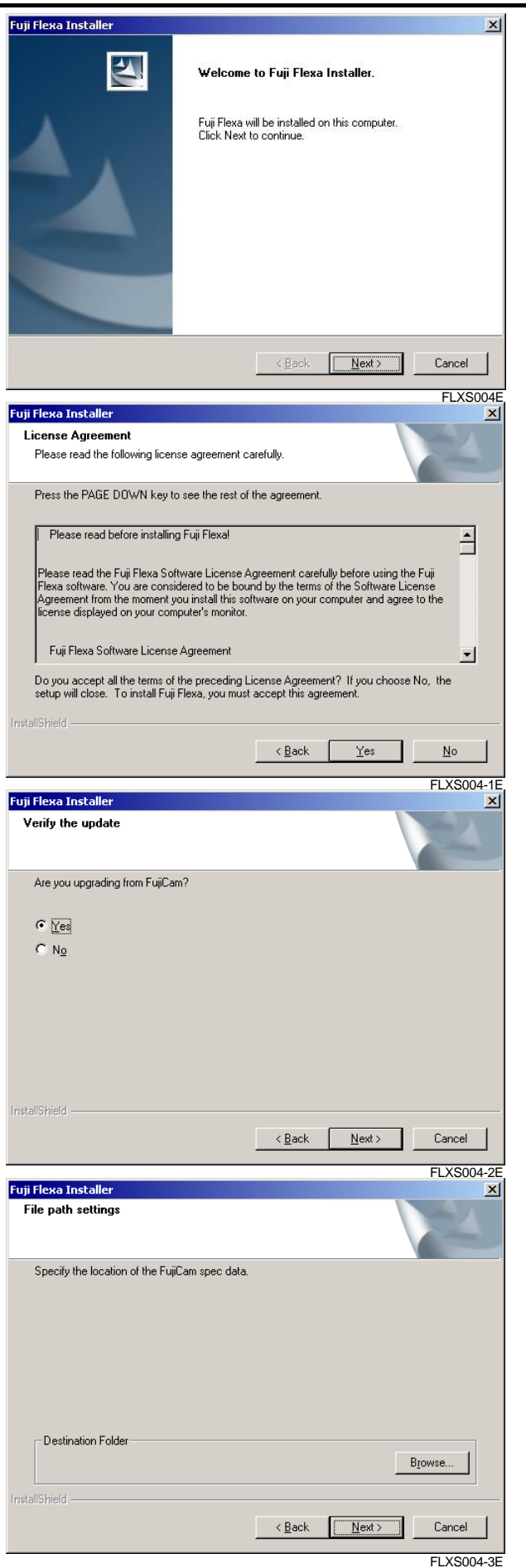

5. Click [Next] at the [Fuji Flexa Installer] screen.

6. Read the Fuji Flexa License Agreement carefully and click [Yes] to accept.

7. Select "Yes" if you are upgrading from FujiCam and click [Next].

8. Specify the location of the FujiCam spec. data folder.

This step only displays when "Yes" is selected at step 7.

Fuji Flexa Setup Manual

以上内容仅为本文档的试下载部分,为可阅读页数的一半内容。如 要下载或阅读全文,请访问: <u>https://d.book118.com/44812612002</u> 5006031